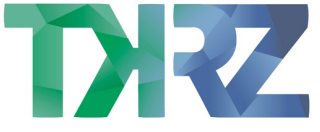

# Installation und Einrichtung Fritz!Box 7530 – VDSL

Schließe die Fritz!Box an den Strom an und verbinde diese mithilfe des mitgelieferten DSL Kabels mit deiner Telefondose.

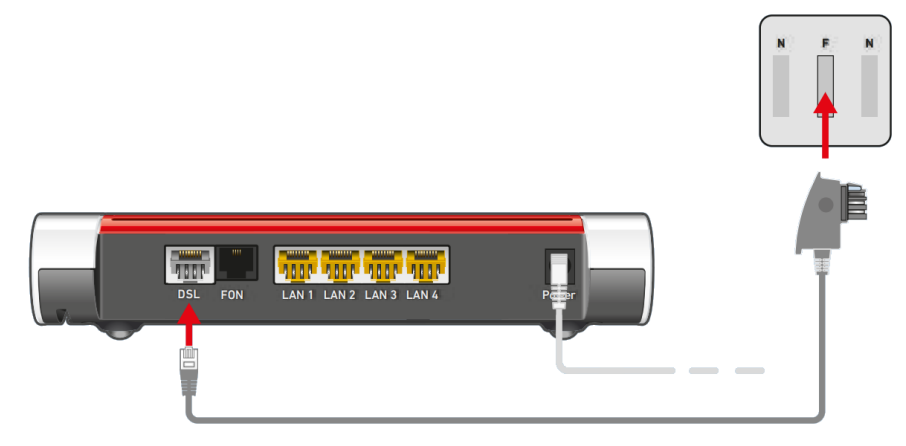

Verbinde dein Endgerät über die gelb markierten LAN-Anschlüsse mit der FRITZ!Box.

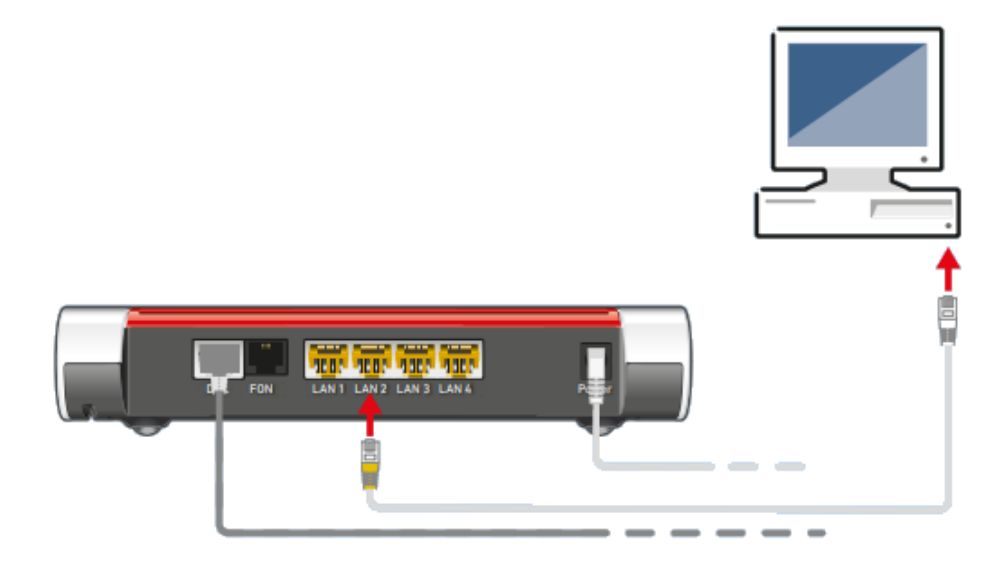

Alternativ kannst du dich auch via WLAN mit deinem Handy oder Tablet zur FRITZ!Box verbinden. Die Daten hierfür findest du auf der Rückseite der FRITZ!Box.

| FRITZ!Box 7530 Einfache Einrichtung mit http://fritz.box   |                                       |                             |  |  |  |  |  |
|------------------------------------------------------------|---------------------------------------|-----------------------------|--|--|--|--|--|
| WLAN-Funknetz (SSID)<br>FRITZ!Box 7530 WW afbecd1234       |                                       |                             |  |  |  |  |  |
| WLAN-Netzwerkschlüssel (WPA2)<br>3779   8981   1562   8981 | Netzteil: 311P0W128<br>⊙-@-⊕ 12V 1,5A |                             |  |  |  |  |  |
| Serien-Nummer<br>H515.123.45.678.901                       | X                                     | Artikel-Nummer<br>2000 2839 |  |  |  |  |  |
| CWMP-Account 00040E-123456789012                           | CE                                    | AVM GmbH,<br>10547 Berlin   |  |  |  |  |  |

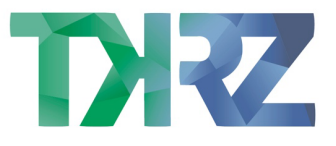

## Anmelden auf der FRITZ!Box Weboberfläche

Öffne an dem verbundenen Gerät einen Browser deiner Wahl, gebe fritz.box in die Adresszeile ein und bestätige dies mit Enter. (Alternativ nutze die IP <u>https://192.168.178.1</u>)

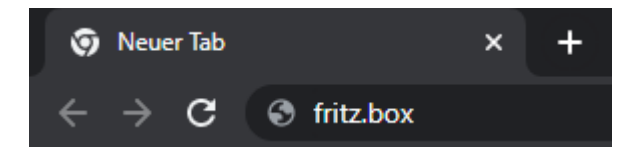

Nun öffnet sich die Weboberfläche deiner FRITZ!Box mit einer Kennwortabfrage.

Das Kennwort findest du ebenfalls auf der Rückseite des Geräts unter FRITZ!Box-Kennwort. Dieses Kennwort ist **ausschließlich** für den Zugriff auf die FRITZ!Box notwendig und wird nicht für die Anmeldung des Internet- oder Telefonie-Dienstes benutzt.

Bitte wähle ein Passwort, dass du gut aufbewahrst, da der Zugriff auf die FRITZ!Box ohne das richtige Kennwort nur nach dem Zurücksetzen auf Werkseinstellungen möglich ist.

| Bitte melden Sie sich mit Ihrem Kennwort an.<br>-RITZ!Box-Kennwort | Willkommen bei Ihrer FRITZ!Box |                      |    |  |  |
|--------------------------------------------------------------------|--------------------------------|----------------------|----|--|--|
| RITZ!Box-Kennwort                                                  | tte melden Sie sich mi         | it Ihrem Kennwort ar | ۱. |  |  |
|                                                                    | RITZ!Box-Kennwort              |                      |    |  |  |
|                                                                    |                                |                      |    |  |  |

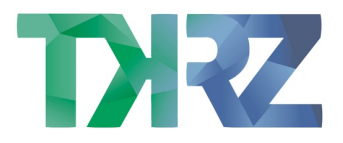

## Einrichtung Internet

| Epitz?                                             | FRITZ!Box 753                                                                                                    | 30                                        |                                   |                               | FRITZ!NAS          | MyFRITZ!                           | :         |  |
|----------------------------------------------------|----------------------------------------------------------------------------------------------------|-------------------------------------------|-----------------------------------|-------------------------------|--------------------|------------------------------------|-----------|--|
|                                                    | Internet > Zugangsdate                                                                                                    |                                           |                                   |                               | ?                  |                                    |           |  |
| Übersicht                                          | Internetzugang                                                                                                    | IPv6                                      | LISP                              | Anbieter-Dienste              | AVM-Dienste        | DNS-Server                         |           |  |
| S Internet ^<br>Online-Monitor                     | Auf dieser Seite können Sie<br>Internetanbieter<br>Wählen Sie Ihren Interneta                                                                                                    | e die Daten Ih<br>Inbieter aus.           | res Internetzug                   | angs einrichten und den       | Zugang bei Bedarf  | anpassen.                          |           |  |
| Zugangsdaten<br>Filter                             | Internetanbieter                                                                                                    | weit                                      | ere Internetant                   | vieter v                      | •                  |                                    |           |  |
| Freigaben<br>MyFRITZ!-Konto                        | Name                                                                                                    |                                           |                                   |                               |                    |                                    |           |  |
| DSL-Informationen<br>Telefonie<br>Heimnetz<br>WLAN | Anschluss         Geben Sie an, wie der Internetzugang hergestellt werden soll. <ul> <li>Anschluss an einen DSL-Anschluss</li> <li>Wählen Sie diesen Zugang, wenn die FRITZ!Box mit dem DSL-Kabel mit Ihrem DSL-Anschluss verbunden ist. Das in der FRITZ!Box integrierte DSL-Modem wird für die Internetverbindung genutzt.</li> </ul> |                                           |                                   |                               |                    |                                    |           |  |
| <ul> <li>Smart Home</li> <li>Diagnose</li> </ul>   | O Anschluss an ein K<br>Wählen Sie diesen<br>angeschlossen wer                                                                                                    | abelmodem (<br>Zugang, wenr<br>rden soll. | Kabelanschluss<br>n die FRITZ!Box | 5)<br>über "LAN 1" an ein Kab | elmodem, das die I | nternetwerbindung he<br>Übernehmen | Abbrechen |  |

Unter Internetanbieter wähle "**weitere Internetanbieter**" und "**anderer Internetanbieter**". Als Name kannst du TKRZ Stadtwerke GmbH eingeben.

Unter Anschluss wähle bitte "Anschluss an einen DSL-Anschluss".

#### Scrolle etwas weiter runter.

|                                                  |          | FRITZ!Box 7                                                   | 530                          |                    |                         | FRITZ!NAS              | MyFRITZ!          | :           |
|--------------------------------------------------|----------|---------------------------------------------------------------|------------------------------|--------------------|-------------------------|------------------------|-------------------|-------------|
|                                                  |          | nternet > Zugangsd                                            | aten                         |                    |                         |                        |                   | ?           |
| 🔒 Übersicht                                      | ^        | Internetzugang                                                | IPv6                         | LISP               | Anbieter-Dienste        | AVM-Dienste            | DNS-Server        |             |
| Internet Online-Monitor Zugangsdaten Filter      | ∧ Z<br>v | Lugangsdaten<br>Verden Zugangsdaten<br>Ja<br>Geben Sie die Zu | penötigt?<br>Igangsdaten eil | n, die Sie von Ihr | em Internetanbieter bek | ommen haben.           |                   |             |
| Freigaben<br>MyFRITZ!-Konto<br>DSL-Informationen |          | Benutzername<br>Kennwort<br>O Nein                            |                              |                    |                         |                        |                   |             |
| 📞 Telefonie                                      | v        | /erbindungseinstellun                                         | gen                          |                    |                         |                        |                   |             |
| 🖵 Heimnetz                                       | C        | Die Verbindungseinstel<br>verändern                           | ungen sind ber               | eits auf die am h  | näufigsten verwendeten  | Werte eingestellt. Bei | Bedarf können Sie | diese Werte |
| 💮 WLAN                                           |          | Verbindungseinstel                                            | ungen ändern                 | •                  |                         |                        |                   |             |
| 🙆 Smart Home                                     |          |                                                               |                              |                    |                         |                        |                   |             |
| 🚱 Diagnose                                       | v        |                                                               |                              |                    |                         |                        | Übernehmen        | Abbrechen   |

Wähle "Ja" unter Zugangsdaten

Deinen Benutzernamen und Kennwort gibst du in den Feldern darunter ein. Die Daten findest du auf den Unterlagen, die du von uns erhalten hast.

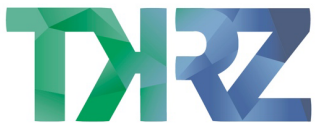

Anschließend klicke auf "Übernehmen" und die FRITZ!Box wird die Internetverbindung aufbauen und prüfen.

## IPv6 aktivieren

Im letzten Schritt wechsel auf die Registrierkarte IPv6.

| Inte                                                                                                    | ernet > Zugangsd                                                                                                    | aten                                                                                                    |                                                                                           |                                                                          |             |            |           |
|----------------------------------------------------------------------------------------------------|----------------------------------------------------------------------------------------------------|----------------------------------------------------------------------------------------------------|-------------------------------------------------------------------------------------------|--------------------------------------------------------------------------|-------------|------------|-----------|
|                                                                                                    | Internetzugeng                                                                                                    |                                                                                                    |                                                                                           |                                                                          |             |            | ?         |
| Image: Constraint of the second second s | r können Sie die IPvi 6-Unterstützung IPv6-Unterstützung 6-Anbindung Native IPv4-Anbio Native IPv6-Anbindung Ihr Internetanbio IPv4-Anbind 0 AFTR-Ac | IPv6<br>5-Unterstützung (<br>aktiv<br>indung verwend<br>eter muss für diet<br>lung über DS-Lite<br>resse automatis( | LISP<br>der FRITZ!Box a<br>en<br>en<br>se Betriebsart n<br>e herstellen<br>ch über DHCPv6 | Anbieter-Dienste<br>ktivieren und einrichten<br>atives IPv6 an Ihrem An- | AVM-Dienste | DNS-Server |           |
| WLAN  Smart Home  Diagnose                                                                                                    | AFTR-Ad     IPv6                                                                                                    | Adresse                                                                                                    |                                                                                           |                                                                          |             | Übernehmen | Abbrechen |

Aktiviere die IPv6 Unterstützung und die Native IPv6-Anbindung.

Mit "Übernehmen" bestätigst du die Auswahl und zum Abschluss startest du dein Gerät neu.